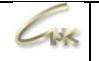

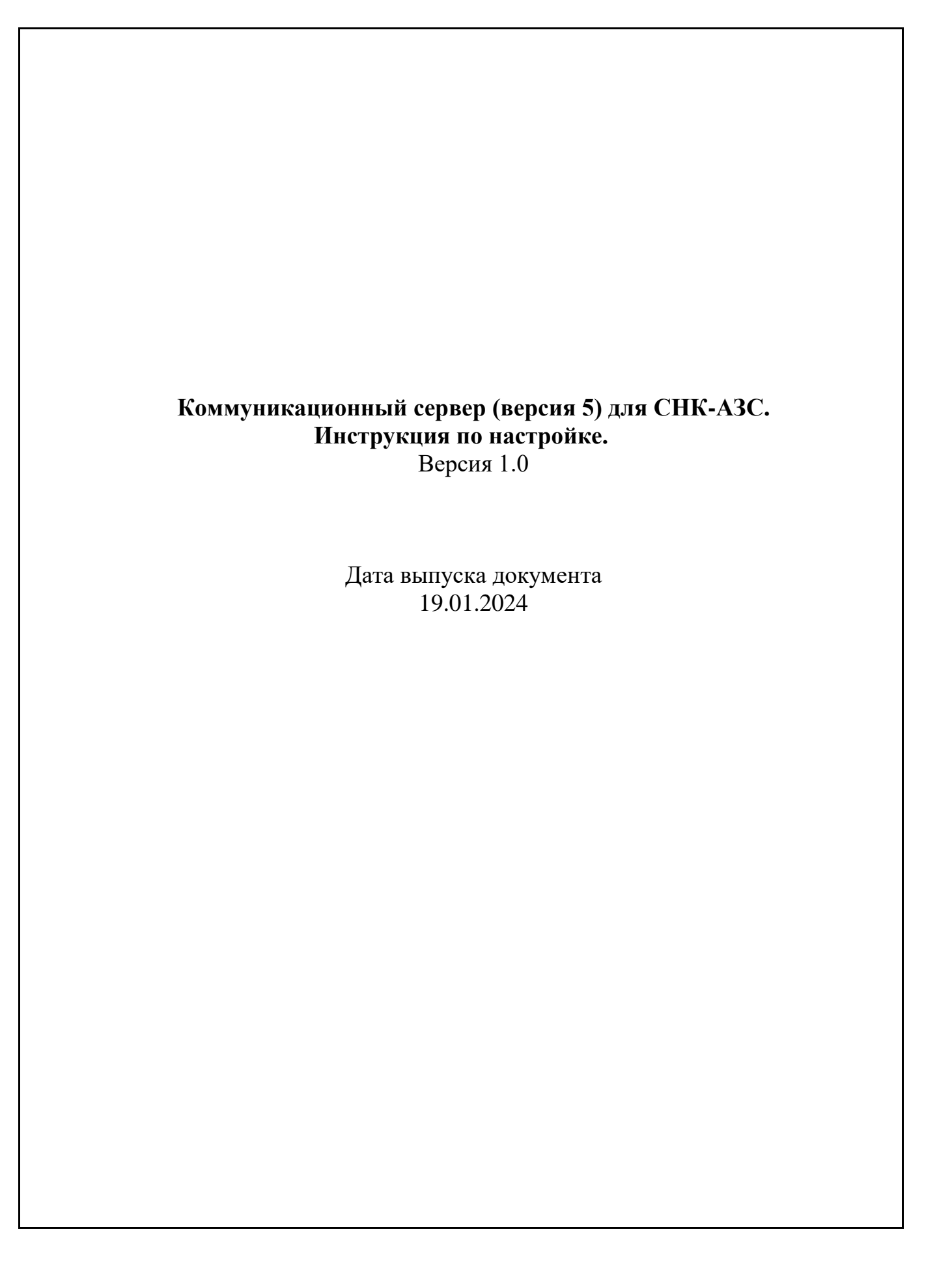

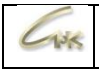

# Оглавление

| 1. | Назначение                                 | . 3 |
|----|--------------------------------------------|-----|
| 2. | Требования                                 | . 3 |
| 3. | Структурная схема                          | . 3 |
| 4. | Установка КС                               | . 4 |
| 5. | Настройка КС в приложении Бэк-Офис СНК-АЗС | . 5 |
| 6. | Настройка параметров КС                    | . 7 |

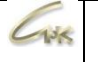

### 1. Назначение

СНК-КС5 - это распределённая система, предназначенная для обработки потоков данных в режиме реального времени. СНК-КС5 предназначен для обеспечения обмена данными между программными продуктами СНК, такие как СНК-АЗС, СНК-Офис и СНК-ПЦ.

# 2. Требования

- Версия программы КС 5.1.0.2 и выше.
- Необходима действующая лицензия «СНК-КС» на аппаратном или виртуальном HASPключе. Лицензия должна отображаться в программе «KeyInfo» (..\SNC\_AZS\server\KeyInfo.exe).

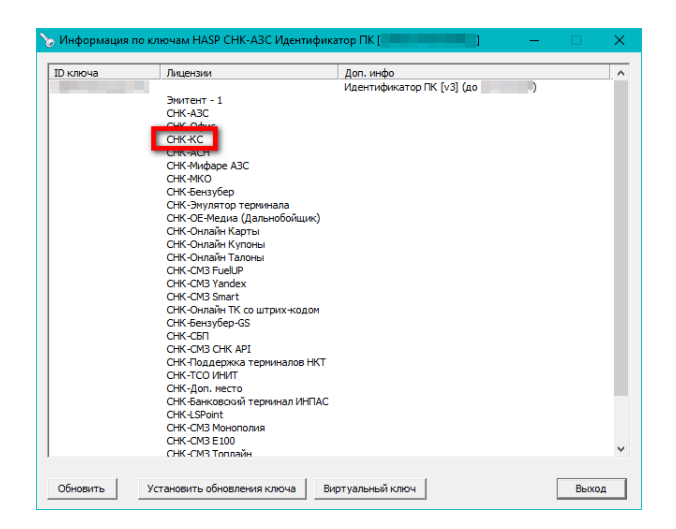

3. Структурная схема

Структурная схема коммуникационного пакета СНК-КС 5.0

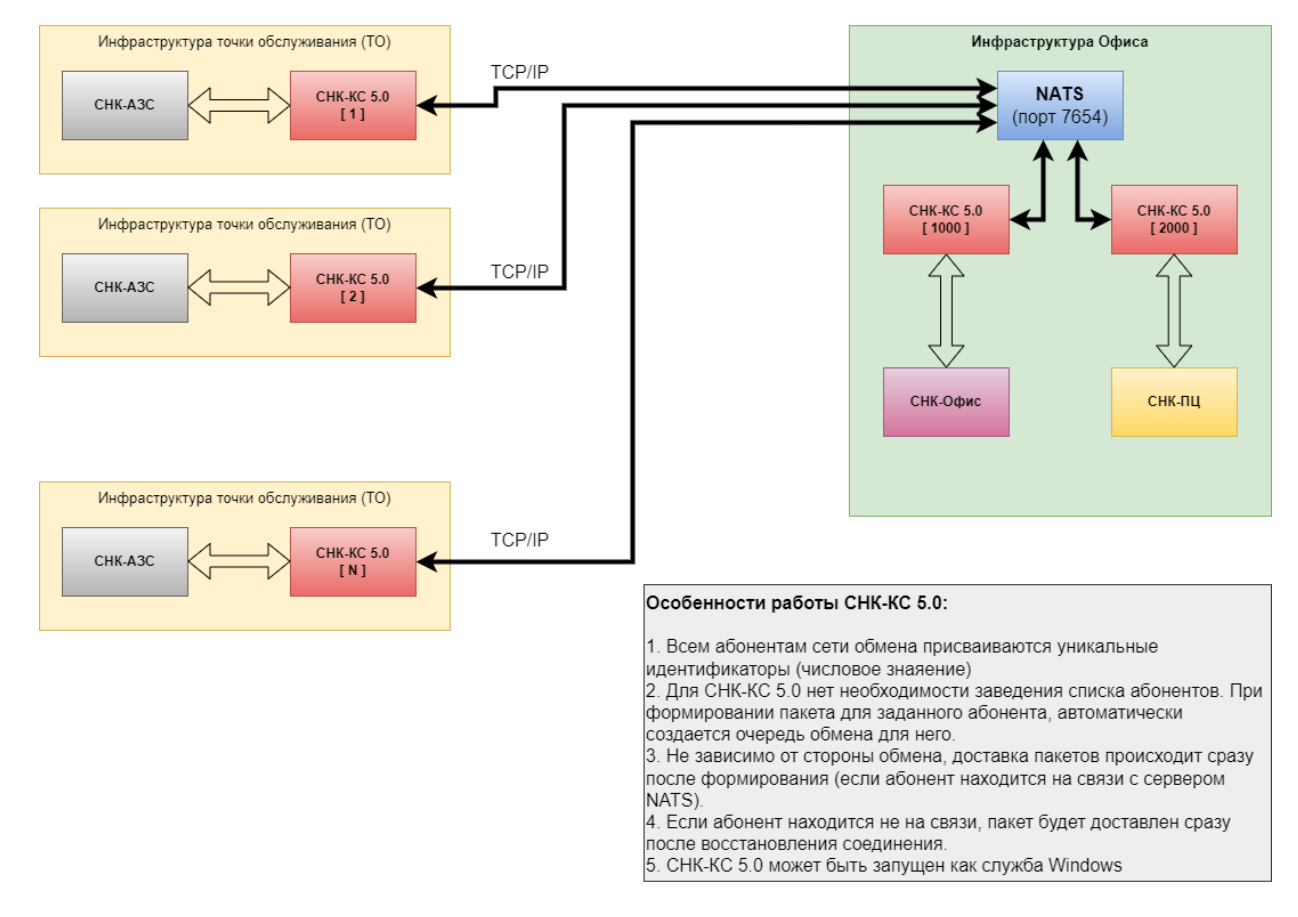

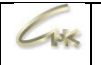

# 4. Установка КС

Установка СНК-КС5 выполняется при установке или обновлении СНК-АЗС, для этого необходимо в окне выбора продуктов для установки или обновления установить флажок «Коммуникационный сервер v5»:

| 🛃 Установка СНК-АЗС 1.73.31                                         |                                                                                                    |                                                      | ×      |
|---------------------------------------------------------------------|----------------------------------------------------------------------------------------------------|------------------------------------------------------|--------|
| Компоненты устанавливае<br>Выберите компоненты СНК-А<br>установить. | <b>мой программы</b><br>3С 1.73.31, которые вы хотите                                                                                                    |                                                      | Grx.   |
| Выберите компоненты програ<br>'Далее' для продолжения.              | ммы, которые вы хотите установить.                                                                                                    | Нажмите кн                                           | опку   |
| Выберите компоненты<br>программы для установки:                     | Дополнительное<br>Устанавливаемые приложения<br>Приложение оператора CH<br>Управление товарами CHK<br>Управление скидками CHK<br>Управление конфигурацие<br>Бак-офис CHK A3C | я<br>IK АЗС<br>: АЗС<br>: АЗС<br>: АЗС<br>ей СНК АЗС | ^      |
| Требуется на диске: 377.9<br>Мбайт                                  |                                                                                                    | v v S                                                | >      |
| Nullsoft Install System v2,46                                       | < Назад Далее                                                                                                    | > 0                                                  | Этмена |

Если при установке или обновлении отметить флажок «Создание ярлыков на рабочем столе», то на рабочем столе появится ярлык «КС СНК АЗС», который будет запускать веб-интерфейс КС (http://localhost:8000/):

| 🛃 Установка СНК-АЗС 1.73.31                                                                                                    | -                                                                   |          | $\times$ |  |  |  |  |
|----------------------------------------------------------------------------------------------------|---------------------------------------------------------------------|----------|----------|--|--|--|--|
| Компоненты устанавливаемой программы<br>Выберите компоненты СНК-АЗС 1.73.31, которые вы хотите<br>установить.                                                                    | 2                                                                   | C        | 1K       |  |  |  |  |
| Выберите компоненты программы, которые вы хотите установить. Нажмите кнопк<br>'Далее' для продолжения.                                                                           |                                                                     |          |          |  |  |  |  |
| Выберите компоненты<br>программы для установки: Бэк-офис СНК АЗС<br>Коммуникационный<br>Онлайн режим переда<br>Обновление схемы БД<br>Полноэкранный режим<br>Создание ярлыков на | й сервер v5<br>чи транзакций<br>и<br>новления СНК-<br>рабочем столе | 43C      | ^        |  |  |  |  |
| Требуется на диске: 377.9<br>Мбайт <                                                                                                    | я запуска кеуіг                                                     | nto.exe( | ~        |  |  |  |  |
| Nullsoft Install System v2.46                                                                                                    | Далее >                                                             | Отме     | на       |  |  |  |  |

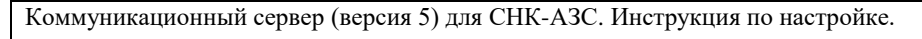

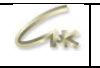

# 5. Настройка КС в приложении Бэк-Офис СНК-АЗС

Система позволяет для конкретного абонента указать версию используемого СНК-КС, а именно СНК-КС4 или СНК-КС5.

## 5.1. Запуск окна настроек

| 🍺 Бэк | -офис СНК А                                  | зc         |             |                                             | - | × |
|-------|----------------------------------------------|------------|-------------|---------------------------------------------|---|---|
| Файл  | Обработка                                    | Расширения | Инструменты | Помощь                                      |   |   |
|       | Обмен данными  Загрузка калибровочных таблиц |            |             | • Передать данные всем абонентам            |   |   |
| V     |                                              |            | ных таблиц  | Загрузить данные от всех абонентов          |   |   |
|       |                                              |            |             | Передать данные абоненту 🕨                  |   |   |
|       |                                              | вки        |             | Подготовить протокол изменений для передачи |   |   |
|       | Поверки                                      |            |             | Настройка списка абонентов                  |   |   |
|       |                                              | ,          |             |                                             |   |   |
|       | <b>ер</b><br>Товары                          |            |             |                                             |   |   |
|       | О<br>События                                 |            |             |                                             |   |   |
|       | Отчеты                                       |            |             |                                             |   |   |
|       | Отчеты КК                                    | м          |             |                                             |   |   |
|       | Справочни                                    | ки         |             |                                             |   |   |
|       |                                              |            |             |                                             |   |   |

• Нажмите – «Обработка» - «Обмен данными» - «Настройка списка абонентов»

## 5.2. Добавление абонента

В окне «Абоненты» находится список абонентов, с которыми производится обмен данными:

| Код абонента | Имя      | Тип данных | Версия КС |   |
|--------------|----------|------------|-----------|---|
| )            | снк-пц   | СНК-ПЦ     | KC 5      |   |
| 1000         | СНК-Офис | СНК-Офис   | KC 5      | - |
|              | Добавит  | 'h         |           |   |

 Нажмите ПКМ (правая кнопка мыши) в любом месте окна списка и выберите «Добавить» для добавления абонента

| сод абонента | Имя          | Тип данных  | Версия КС |  |
|--------------|--------------|-------------|-----------|--|
| )            | СНК-ПЦ       | СНК-ПЦ      | KC 5      |  |
| 000          | СНК-Офис     | СНК-Офис    | KC 5      |  |
|              | Добав<br>500 | ить абнента | ×         |  |
|              |              | OK          | Отмена    |  |
|              |              |             |           |  |

• В строке «Добавить абонента» укажите код добавляемого абонента

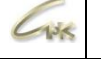

| Код абонента | Имя      | Тип данных | Версия КС |   |  |
|--------------|----------|------------|-----------|---|--|
| )            | СНК-ПЦ   | СНК-ПЦ     | KC 5      |   |  |
| 1000         | СНК-Офис | СНК-Офис   | KC 5      | ] |  |
|              |          |            |           |   |  |
|              |          |            |           |   |  |
|              |          |            |           |   |  |
|              |          |            |           |   |  |
|              |          |            |           |   |  |
|              |          |            |           |   |  |
|              |          |            |           |   |  |
|              |          |            |           |   |  |
|              |          |            |           |   |  |
|              |          |            |           |   |  |
|              |          |            |           |   |  |
|              |          |            |           |   |  |
|              |          |            |           |   |  |

- Двойной клик ЛКМ в строке позволяет изменить параметры:
- «Имя» наименование абонента
- «Тип данных» тип передаваемых абоненту данных («СНК-ПЦ» или «СНК-Офис»)
- «Версия КС» версия КС, установленная у абонента («КС 4» или «КС 5»)

#### 5.2. Удаление абонента

| Абоненты                  |                           |                  |                                            |   |                           |           | × |
|---------------------------|---------------------------|------------------|--------------------------------------------|---|---------------------------|-----------|---|
| Код абонента<br>0<br>1000 | Имя<br>СНК-ПЦ<br>СНК-Офис | Добави<br>Удалит | Тип данныю<br>СНК-ПЦ<br>СТК ОЧ<br>ТТБ<br>Б | < | Версия КС<br>КС 5<br>КС 5 |           |   |
| Порт для КС 4 60          | 000                       | Порт для КС 5    | 8001                                       |   |                           | ОК Отмена |   |

 Нажмите ПКМ (правая кнопка мыши) на строке с абонентом и выберите «Удалить» для удаления абонента

#### 5.3. Настройка портов

| , | Абоненты          |                   |                      |                   |    | ×      |
|---|-------------------|-------------------|----------------------|-------------------|----|--------|
|   | Код абонента<br>0 | Имя<br>СНК-ПЦ     | Тип данных<br>СНК-ПЦ | Версия КС<br>КС 5 |    |        |
|   | 1000              | СНК-Офис          | СНК-Офис             | KC 5              |    |        |
|   |                   |                   |                      |                   |    |        |
|   |                   |                   |                      |                   |    |        |
|   |                   |                   |                      |                   |    |        |
|   |                   |                   |                      |                   |    |        |
|   |                   |                   |                      |                   |    |        |
|   |                   |                   |                      |                   |    |        |
|   |                   |                   |                      |                   |    |        |
|   | Порт для КС 4 60  | 000 Порт для КС 5 | 8001                 |                   | ОК | Отмена |

 При необходимости изменить номера портов для работы с КС 4 и КС 5, укажите их номера в соответствующих окнах

| Коммуникационный сервер (версия 5) для СНК-АЗС. Инструкция по настройке. | 6/7 |
|--------------------------------------------------------------------------|-----|
|                                                                          |     |

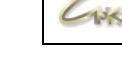

# 6. Настройка параметров КС

По умолчанию используется порт 8000, изменить номер порта можно в файле: ..\SNC\_AZS\exchange\SncExchServer.cfg, в параметре "http.port": 8000

Для запуска веб-интерфейса КС 5, можно либо запустить ярлык «КС СНК АЗС», либо в адресной строке браузера набрать <u>http://localhost:8000</u> (если номер порта был изменен, то в адресной строке браузера после localhost: вместо 8000 наберите тот номер, который выбрали)

| 😒 🗊 🕲 🙎                     | Коммуникационный сервер СН 🗴 🕂           |         |          |        |       |       | —     | 0     | ×  |
|-----------------------------|------------------------------------------|---------|----------|--------|-------|-------|-------|-------|----|
|                             | alhost:8000                              |         | A        | ☆      | ¢     | £≡    | Ē     | ~     |    |
|                             |                                          |         |          |        |       |       | 📮 Нед | оступ | ен |
| Коммуникационный сервер СНК |                                          |         |          |        |       |       |       |       |    |
| • Входящие                  | Идентификация                            |         |          |        |       |       |       |       |    |
|                             | ID абонента                              | 5       | ÷        |        |       |       |       |       |    |
| исходящие                   | Архив                                    |         |          |        |       |       |       |       |    |
| ↓↑ Обмен                    | Глубина хранения входящих пакетов, дней  | 7       | *<br>*   |        |       |       |       |       |    |
| 🔀 Настройки                 | Глубина хранения исходящих пакетов, дней | 7       | *        |        |       |       |       |       |    |
|                             | Не сохранять пакеты в архив              |         |          |        |       |       |       |       |    |
|                             | Параметры авторизации                    |         |          |        |       |       |       |       |    |
|                             | Токен                                    | EB3FD   | F0DE616  | SEC1C6 | FE!   |       |       |       |    |
|                             | Сервер обмена сообщениями                |         |          |        |       |       |       |       |    |
|                             | Строка подключения                       | 191.211 | .5.131:7 | 654    |       |       |       |       |    |
|                             | Таймаут, мс.                             | 5000    | *        |        |       |       |       |       |    |
|                             |                                          |         |          |        | Загру | изить | Сохр  | анить |    |
|                             | Группа компаний "СНК", 2022. СНК-КС 5.1  |         |          |        |       |       |       |       |    |

На вкладке «Настройки» указать:

**ID** абонента – собственный номер абонента АЗС (Код АЗС)

**Токен** - значение токена должно совпадать у всех абонентов, которые участвуют в обмене друг с другом.

Строка подключения – IP- адрес Сервера NATS и его порт (например, на рисунке указан IP адрес *191.211.5.131* и через двоеточие указан порт *7654*)